## Thales Consulting

Solutions for Government.

**Export Document** – At the bottom of the main menu is the "Export Document" button. By clicking the "Export Document" button, a grid will be available. On the grid, you can check individual boxes or as a time saver there are buttons at the top that allow you to select all, select all statements, or select all documents. When you have chosen what you would like to export from TRS, click the "Export" button. The document can then be downloaded as a .pdf and/or .docx.

| Introduction                      | Select All               | Select All Statements          | Select All Do | ocuments | Export |
|-----------------------------------|--------------------------|--------------------------------|---------------|----------|--------|
| MD&A                              |                          |                                |               |          |        |
| Gov Wide Net Position             | Section Name             |                                |               |          |        |
| Gov't Wide Strept of Act          | Introduction             |                                |               |          |        |
| Gov PS                            | Table of Contents        |                                |               |          |        |
| Becon - BS to GWNA                | Transmittal Letter-Kelly |                                |               |          |        |
| Gov RF                            | Trans                    | mittal Letter-Lehman           |               |          |        |
| Recon - RE to GWSA                | MD&A                     |                                |               |          |        |
| Gen Ed Budget                     | Gov                      | Wide Net Position              |               |          |        |
| This page intentionally left blar | Gov't                    | t Wide Stmnt of Act            |               |          |        |
| Budget - Maior Required           | Gov                      | BS                             |               |          |        |
| Prop Net Position                 | Reco                     | n - BS to GWNA                 |               |          |        |
| Prop RE                           | Gov J                    | RF                             |               |          |        |
| Prop Cash Flows                   | Reco                     | n - RE to GW/SA                |               |          |        |
| Fid BS                            | Gen l                    | Ed Budget                      |               |          |        |
| Notes                             |                          | and budget                     |               |          |        |
| Nonmajor Fund Descriptions        |                          | page Intentionally left blank. |               |          |        |
| Gov't Comb BS                     | Budg                     | let - Major Required           |               |          |        |
| Gov't Comb RE                     | Prop                     | Net Position                   |               |          |        |
| Budget - Minor (All)              | Prop                     | RE                             |               |          |        |
| Major CP Fund Description         | Prop                     | Cash Flows                     |               |          |        |
| Budget - Major (Non-Required      | Fid B                    | S                              |               |          |        |
| ISF Fund Descriptions             | Note                     | 1                              |               |          |        |
| ISF Net Position                  | Note Note                | s 2-4                          |               |          |        |
| ISF RE                            | Note                     | s 5-7                          |               |          |        |
| ISF Cash Flows                    | Note                     | s 8-10                         |               |          |        |
| Agency Fund Descript.             | Note                     | s 11-14                        |               |          |        |
| Agency BS                         | Nonr                     | major Fund Descriptions        |               |          |        |
| Agency - Changes in A-L           | Gov't                    | t Comb BS                      |               |          |        |
| Statistics                        | Gov't                    | t Comb RE                      |               |          |        |
| SEFA                              | Buda                     | iet - Minor (All)              |               |          |        |
| Notes to Schedule 11              | Maio                     | r CP Fund Description          |               |          |        |
| Export Document                   |                          | et - Maior (Non-Paguired)      |               |          |        |
|                                   | Budg                     | et - Major (Non-Required)      |               |          |        |